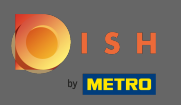

## A partir do painel do seu site DISH, clique em design e conteúdo .

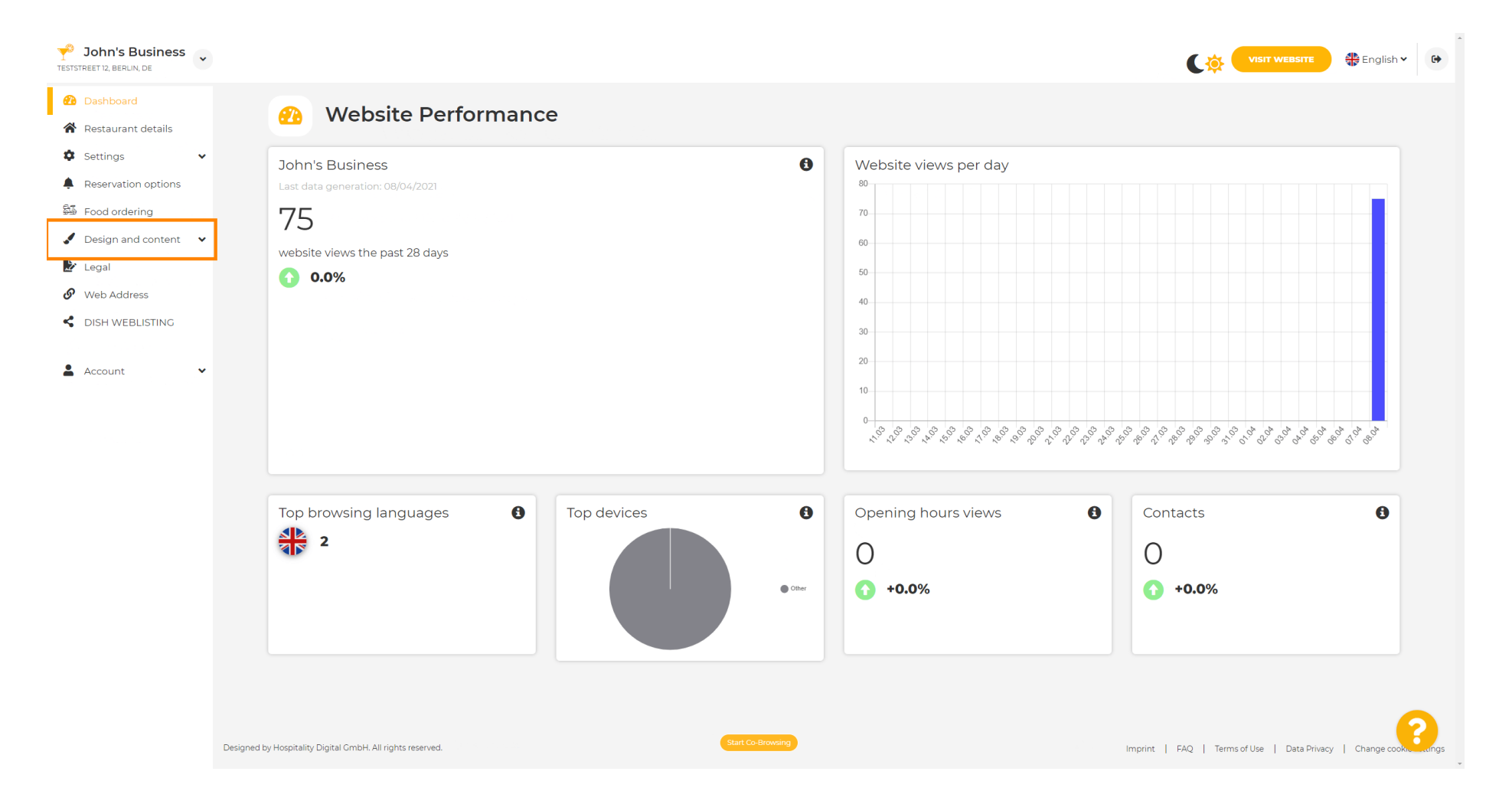

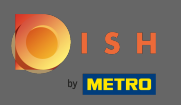

## E selecione o <mark>design</mark> no submenu.

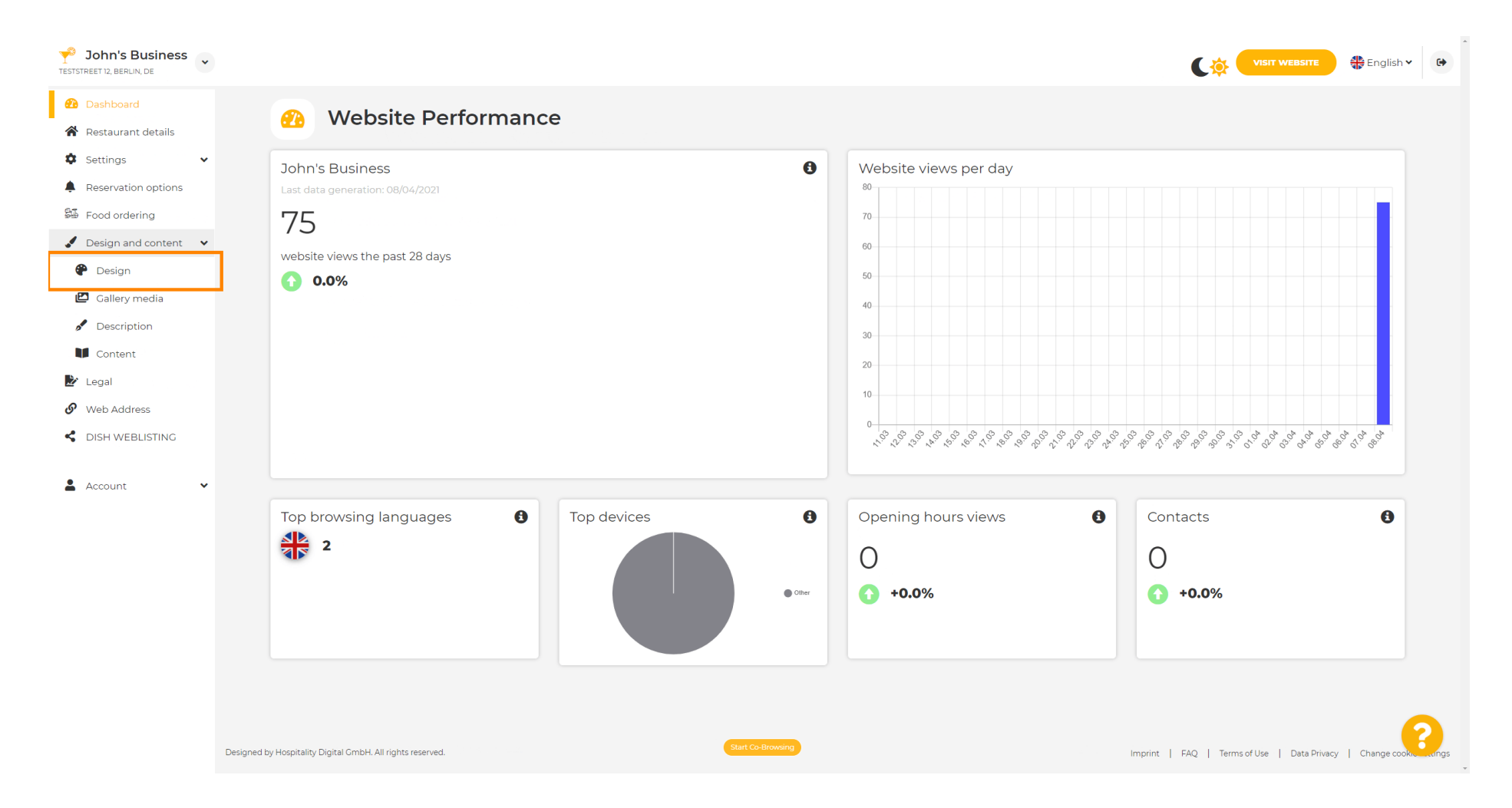

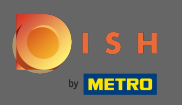

 $(\mathbf{i})$ 

Na seção Imagem principal e cor, agora você pode escolher perfis de cores que contêm um conjunto de cores diferentes. Nota: Isso atualizará o tema do seu site.

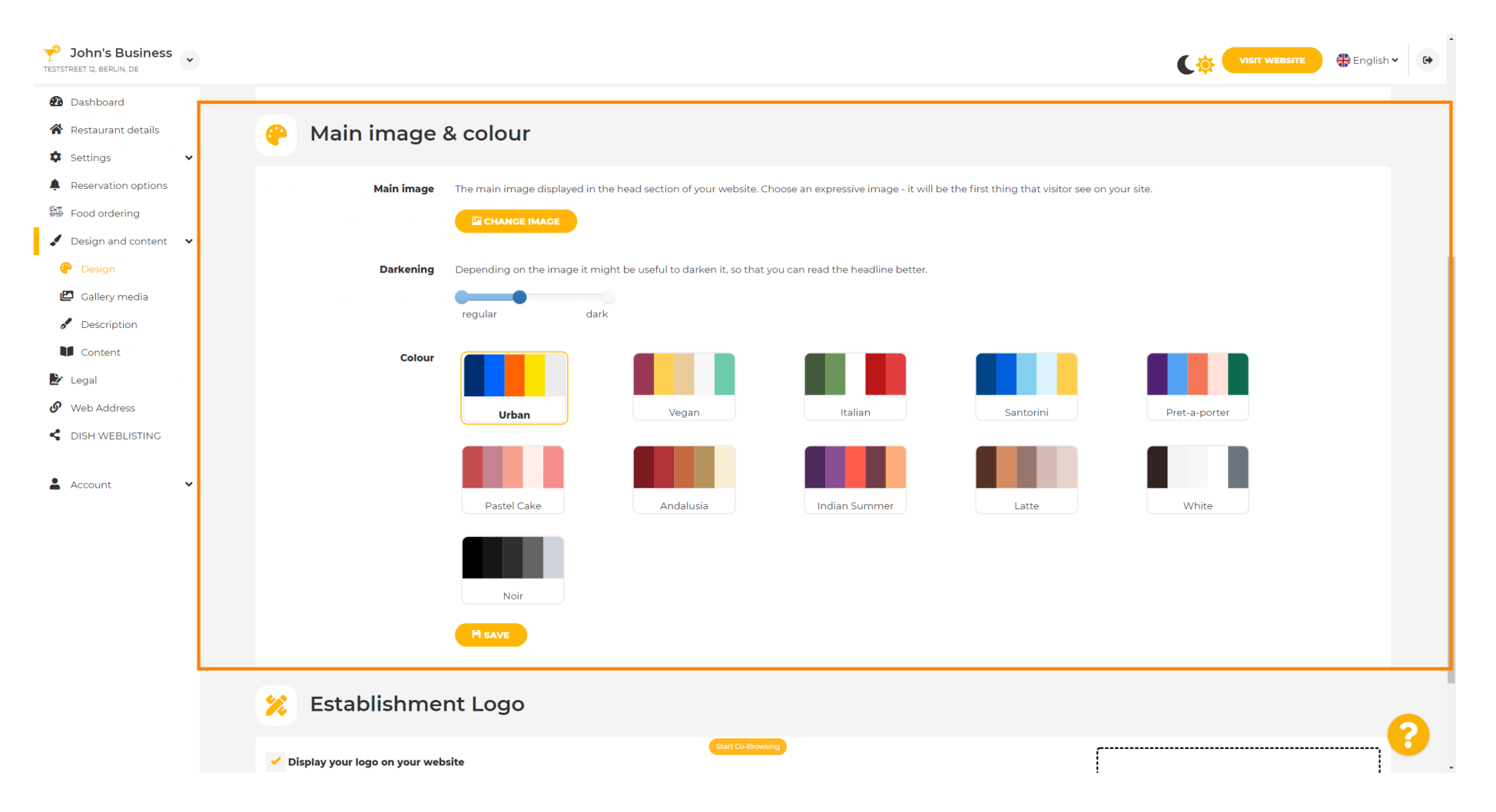

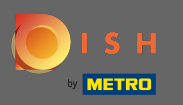

## Clique no perfil de cores de sua preferência.

| John's Business          |                                                                                                    |               | 🖶 English 🗸 | •        |
|--------------------------|----------------------------------------------------------------------------------------------------|---------------|-------------|----------|
| 🔁 Dashboard              |                                                                                                    |               |             |          |
| Restaurant details       | 🔗 Main image & colour                                                                                                    |               |             |          |
| Settings                 |                                                                                                    |               |             |          |
| Reservation options      | Main image The main image displayed in the head section of your website. Choose an expressive image - it will be the first thing that visitor see on your site. |               |             |          |
| 歸 Food ordering          |                                                                                                    |               |             |          |
| 🖌 Design and content 🛛 👻 |                                                                                                    |               |             |          |
| 🖗 Design                 | <b>Darkening</b> Depending on the image it might be useful to darken it, so that you can read the headline better.                                              |               |             |          |
| 🖾 Gallery media          | regular dark                                                                                                    |               |             |          |
| Description              |                                                                                                    |               |             |          |
| Content                  |                                                                                                    |               |             |          |
| Web Address              |                                                                                                    |               |             |          |
| C DISH WEBLISTING        | Urban Vegan Italian Santorini                                                                                                    | Pret-a-porter |             |          |
| 🛓 Account 🗸 🗸            | Pastel Cake Andalusia Indian Summer Latte                                                                                                    | White         |             |          |
|                          | Noir                                                                                                    |               |             |          |
|                          | HSAVE                                                                                                    |               |             |          |
|                          | 🔀 Establishment Logo                                                                                                    |               | G           |          |
|                          | Start Co-Browing                                                                                                    |               | <b>`</b>    | <b>-</b> |

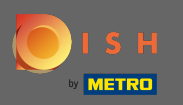

Para ativar seu novo conjunto de cores para o site, clique em salvar .

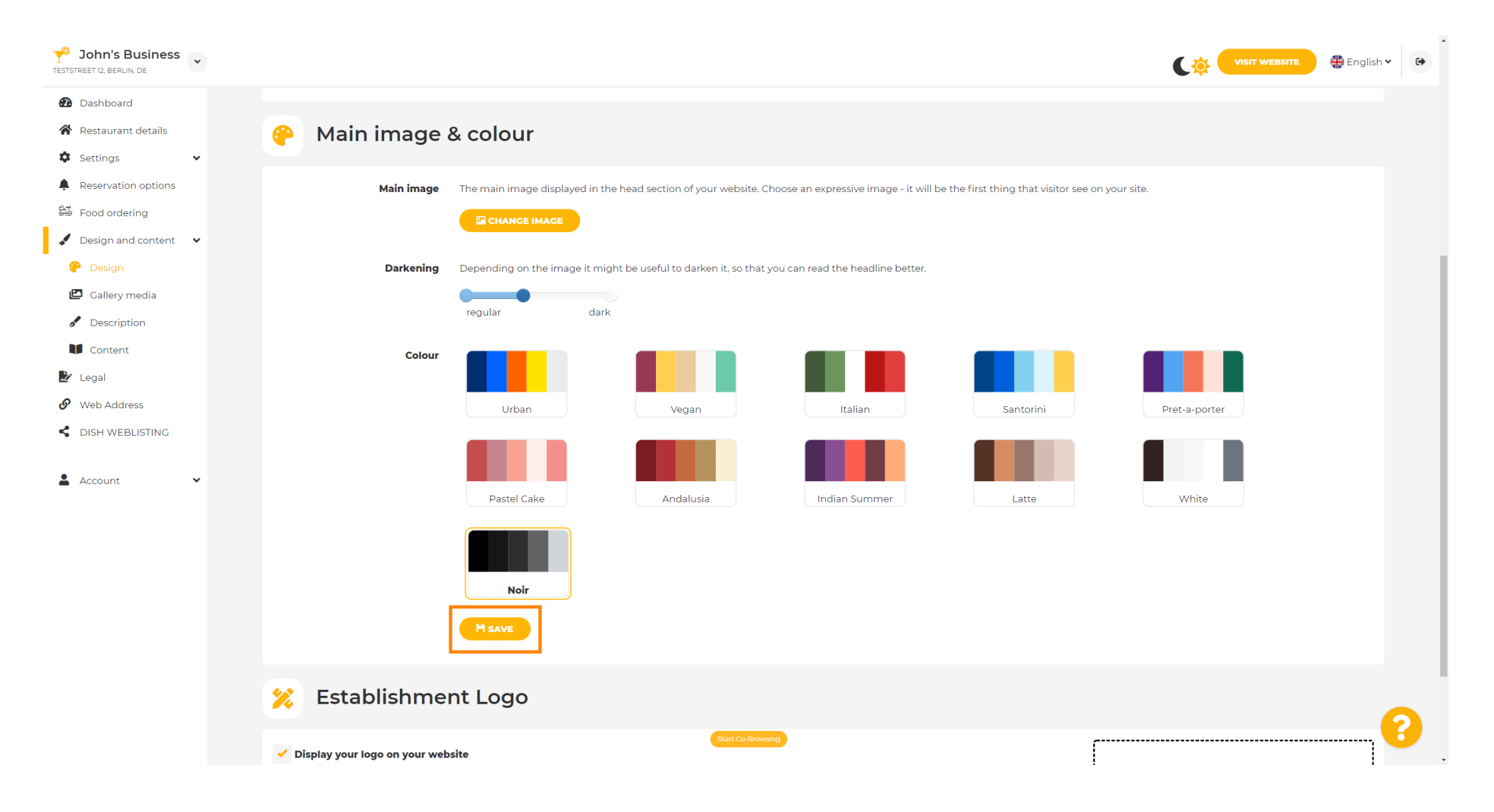

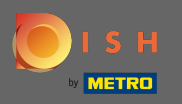

()

## É isso! Você alterou com sucesso o tema do seu site.

| John's Business          |                                                                                                    | VISIT WEBSITE 🕀 English 🗸 🚱                       |
|--------------------------|----------------------------------------------------------------------------------------------------|---------------------------------------------------|
| 🙆 Dashboard              |                                                                                                    | ✓ Theme successfully changed.                     |
| 🖀 Restaurant details     | 🔗 Main image & colour                                                                                              |                                                   |
| 🗘 Settings 🗸 🗸           | •                                                                                                    |                                                   |
| Reservation options      | Main image The main image displayed in the head section of your website. Choose an expressive image - it will b    | be the first thing that visitor see on your site. |
| 🕮 Food ordering          |                                                                                                    |                                                   |
| 🖌 Design and content 🛛 👻 |                                                                                                    |                                                   |
| 🕐 Design                 | <b>Darkening</b> Depending on the image it might be useful to darken it, so that you can read the headline better. |                                                   |
| 🖾 Gallery media          | regular dark                                                                                                    |                                                   |
| Description              |                                                                                                    |                                                   |
| Content                  | Colour Colour                                                                                                    |                                                   |
| Legal                    |                                                                                                    |                                                   |
|                          | Urban Vegan Italian                                                                                                | Santorini Pret-a-porter                           |
| S DISH WEBLISTING        |                                                                                                    |                                                   |
| 🛓 Account 🗸 🗸            | Bastel Cake Andelucia Indian Summer                                                                                | Latto White                                       |
|                          |                                                                                                    | Latte                                             |
|                          | Noir                                                                                                    |                                                   |
|                          | H save                                                                                                    |                                                   |
|                          | 🔀 Establishment Logo                                                                                               | 2                                                 |
|                          | Display your logo on your website                                                                                  | ſ                                                 |